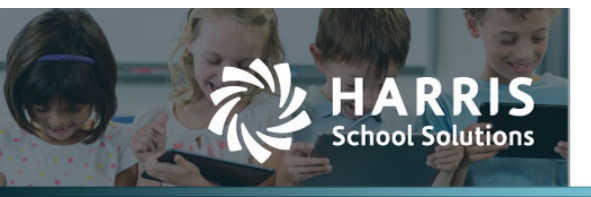

## Payroll/Leave – Adding Leave Taken to the Leave Hours Column on the Payroll Register

## APTAWEB-11668

A new command has been added on the Payroll Register Details screen: Update Leave to Register. This command will bring up a list of approved leave requests (from the *new* leave module only) for the same payroll period as the register. The user can then add those leave amounts to the register in the new Leave Hours field. Please note that the Leave Hours is added to the Regular and Overtime Hours fields to equal Total Hours.

| eave Import              |                                     |            |            |              |         |               |
|--------------------------|-------------------------------------|------------|------------|--------------|---------|---------------|
| Search                   | ٩                                   |            |            |              | TC /C I | 2 () E 🔅      |
| Drag a column header and | I drop it here to group by that col | umn        |            |              |         |               |
| Employee Name 🕇          | Leave Type Name                     | Start Date | End Date   | Leave Hours  | Comment | Regist        |
| Beck, Kathy L            | ACCUM LEAVE                         | 07/20/2021 | 07/20/2021 | 7.0000       |         |               |
| ridges, Karl H           | LEAVE                               | 07/19/2021 | 07/19/2021 | 8.0000       |         | 90            |
| Bridges, Karl H          | LEAVE                               | 07/20/2021 | 07/20/2021 | 8.0000       |         | 90            |
| Bridges, Karl H          | LEAVE                               | 07/21/2021 | 07/21/2021 | 8.0000       |         | 90            |
| Bridges, Karl H          | LEAVE                               | 07/22/2021 | 07/22/2021 | 8.0000       |         | 90            |
| iridges, Karl H          | LEAVE                               | 07/23/2021 | 07/23/2021 | 8.0000       |         | 90            |
|                          |                                     |            |            |              | _       | •             |
|                          |                                     |            |            | Sum: 47.0000 |         |               |
|                          | 00 x itoms par page                 |            |            |              |         | 1 6 of 6 itom |

Figure 1: Update Leave to Register Popup

To access the list, create a payroll register on the Manage Payroll screen, and click the More menu to choose "Update Leave To Register".

| Apta Fund                    |                       |  |                                       |
|------------------------------|-----------------------|--|---------------------------------------|
| Payroll                      |                       |  |                                       |
| Payroll Configuration        |                       |  |                                       |
| Manage Deductions            |                       |  |                                       |
| Deduction Assignment         | 💠 Add Job To Register |  | Remove Job From Register 🛛 🔫 M        |
| Fixed Amount Deductions      |                       |  | And Deductions                        |
| Percentage Deductions        |                       |  | Applied Deductions                    |
| Direct Deposit Deductions    |                       |  | Set Mass Days/Hours                   |
| Deduction Change Requests    |                       |  |                                       |
| mployee Paycheck Deductions  |                       |  | Register Job Detail                   |
| Employee Payroll Information |                       |  | Preview Net Pav                       |
| Employee Payroll Jobs        |                       |  | · · · · · · · · · · · · · · · · · · · |
| Manage Payroll               |                       |  | Batch Edit (Harris Admin)             |
| Manage Payroll Vouchers      |                       |  | Update Leave To Register              |
| Payroll Liabilities          |                       |  |                                       |
| Employee W-2 Information     |                       |  |                                       |

Figure 2: Accessing Update Leave to Register

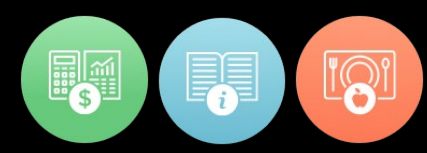

When the popup appears, it will show all fully approved leave requests which have a date within the payroll period for the active register. AptaFund compares the date of the request against the period dates and displays only those requests. The popup also shows the Leave Type and the Hours, as well as the Leave Comment. The Register field is empty until the "Process Leave Import" button is clicked.

| ave Import              |                                     |            |            |              |         |                 |
|-------------------------|-------------------------------------|------------|------------|--------------|---------|-----------------|
| Search                  | Q                                   |            |            |              | TC /C 🗷 | 2 () E 🔅        |
| )rag a column header an | d drop it here to group by that col | umn        |            |              |         |                 |
| mployee Name 🕇          | Leave Type Name                     | Start Date | End Date   | Leave Hours  | Comment | Regist          |
| eck, Kathy L            | ACCUM LEAVE                         | 07/20/2021 | 07/20/2021 | 7.0000       |         |                 |
| ridges, Karl H          | LEAVE                               | 07/19/2021 | 07/19/2021 | 8.0000       |         | 90              |
| ridges, Karl H          | LEAVE                               | 07/20/2021 | 07/20/2021 | 8.0000       |         | 90              |
| idges, Karl H           | LEAVE                               | 07/21/2021 | 07/21/2021 | 8.0000       |         | 90              |
| idges, Karl H           | LEAVE                               | 07/22/2021 | 07/22/2021 | 8.0000       |         | 90              |
| idges, Karl H           | LEAVE                               | 07/23/2021 | 07/23/2021 | 8.0000       |         | 90              |
|                         |                                     |            |            |              |         | ۱.              |
|                         |                                     |            |            | Sum: 47.0000 |         |                 |
|                         | 00 Titems ner nane                  |            |            |              |         | 1 - 6 of 6 item |

*Figure 3: Monthly Leave Approval Calendar View* 

When the command is executed, AptaFund will display a confirmation message and then will import all the leave hours into the Leave Hours column on the register for the employees displayed. The Register field will show the name of the register to which the leave requests were added.

|                                                                                                    | Result                                              |               | د                                                                                                    |
|----------------------------------------------------------------------------------------------------|-----------------------------------------------------|---------------|----------------------------------------------------------------------------------------------------|
|                                                                                                    | Search Q. TO PC 2 C C C C C C C C C C C C C C C C C |               | ▼C ≠C ■ 2 0 ■ **                                                                                          |
|                                                                                                    | Description                                         | Status 🕇      | Message                                                                                                   |
|                                                                                                    | Beck, Kathy L - ACCUM LEAVE                         | Success       | Hours were added to the value already in the 'Leave Hours' field.                                         |
|                                                                                                    | Bridges, Karl H - LEAVE                             | Success       | Hours were added to the value already in the 'Leave Hours'<br>field.This is already imported transaction. |
|                                                                                                    | Bridges, Karl H - LEAVE                             | Success       | Hours were added to the value already in the 'Leave Hours'<br>field.This is already imported transaction. |
| Process Leave Import X                                                                                                    | Bridges, Karl H - LEAVE                             | Success       | Hours were added to the value already in the "Leave Hours'<br>field.This is already imported transaction. |
|                                                                                                    | Bridges, Karl H - LEAVE                             | Success       | Hours were added to the value already in the "Leave Hours"<br>field.This is already imported transaction. |
| You are about to update the AptaFund payroll register with hours<br>from Leave Module. This action cannot be undone. Would you like to | Bridges, Karl H - LEAVE                             | Success       | Hours were added to the value already in the 'Leave Hours'<br>field.This is already imported transaction. |
| continue?                                                                                                    | 4                                                   | - 22          | •                                                                                                    |
|                                                                                                    | H 4 1 H 25                                          | • items per p | age 1 - 6 of 6 items                                                                                      |
| Yes No                                                                                                    | Close                                               |               |                                                                                                    |

Figure 4: Confirmation and Results Messages

After the import is complete, the hours will display in the "Leave Hours" column.

| Display Name ↑ | Туре   | Job Name    | Regular Hours/Days | OT Hours | Leave Hours | Total Hours/Days | Gross Pay  |
|----------------|--------|-------------|--------------------|----------|-------------|------------------|------------|
| Beck, Kathy L  | Hourly | RTI Teacher | 0                  | 0        | 7           | 7                | \$245.70   |
| Bridges Karl H | Hourly | CAFETERIA   | 40                 | 8        | 80          | 128              | \$1 320 00 |

Figure 5: Leave Hours Field After Import

Please note that this command can only be executed *once per register*. Please make sure all leave requests for the current payroll period have been approved *before* importing hours to the register. Also, the only way to undo the import is to remove the employees from the register, or delete the register.